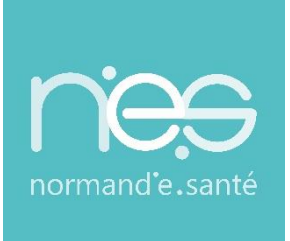

# GUIDE

# « SANITAIRE »

Receveurs / SMR-HAD-USAP

| Contact(s) :                   | support@normand-esante.fr<br>02.50.53.70.02 |
|--------------------------------|---------------------------------------------|
| Date de dernière mise à jour : | 26/11/2024                                  |
| Nb de pages :                  | 14                                          |
|                                |                                             |

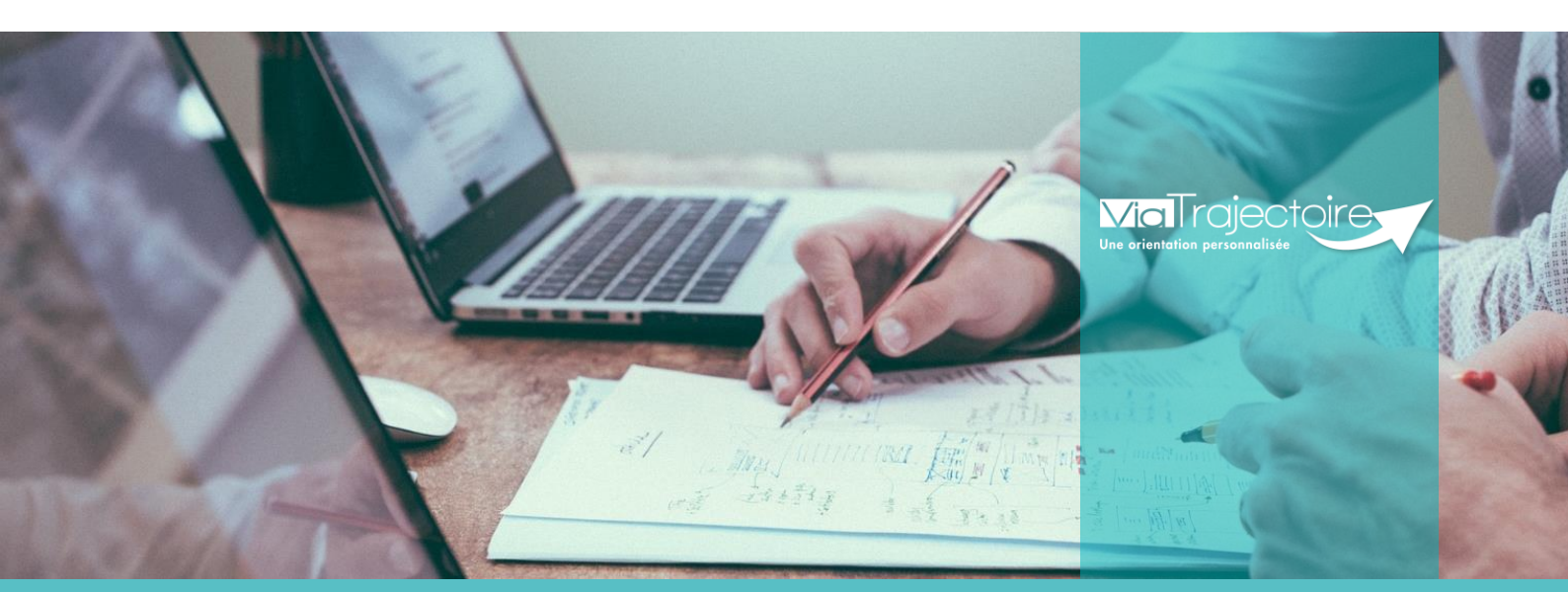

SITE DE CAEN (Siège social) Bâtiment COMETE 7 longue vue des astronomes 14111 Louvigny 02 50 53 70 00

SITE DE ROUEN
1231 rue de la sente aux bœufs 76160 Saint Martin du Vivier
02 32 80 91 50

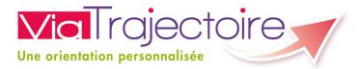

## SOMMAIRE

- FICHE : SE CONNECTER A VIATRAJECTOIRE
- FICHE : APPAIRER MA CARTE CPX A MON COMPTE
- FICHE : PRÉSENTATION DU TABLEAU DE BORD RECEVEUR
- FICHE : RÉPONDRE A UNE DEMANDE D'ADMISSION EN SMR, HAD, SSIAD
- FICHE : GESTION DES DEMANDES GUICHET UNITÉ D'ADMISSION
- FICHE : SIGNALER LA NON-VENUE DU PATIENT
- FICHE : CONFIRMATION PAR LE SERVICE D'AVAL
- FICHE : RELANCER UNE UNITÉ PRESCRIPTRICE : DEMANDE DE CONFIRMATION
- FICHE : CONSULTER L'HISTORIQUE DES ACTIONS
- FICHE : CRÉER UN DOSSIER GRAND AGE A PARTIR D'UN DOSSIER SANITAIRE (VERSANT SMR RECEVEUR)

## Préambule

*Ce guide présente l'ensemble des fonctionnalités disponible dans ViaTrajectoire pour les professionnels receveurs des unités de SMR, HAD et soins palliatifs.* 

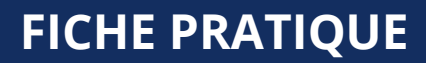

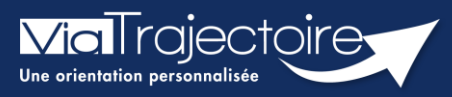

## Se connecter à ViaTrajectoire - Professionnel

Tous module

Cette fiche pratique vous indique comment se connecter à l'outil de parcours ViaTrajectoire, côté professionnel soit en tant que médecin libéral soit en tant que professionnels en établissement.

# 1 Accéder à la page d'accueil

Rendez-vous sur la page de votre navigateur via l'URL de connexion :

#### https://trajectoire.sante-ra.fr

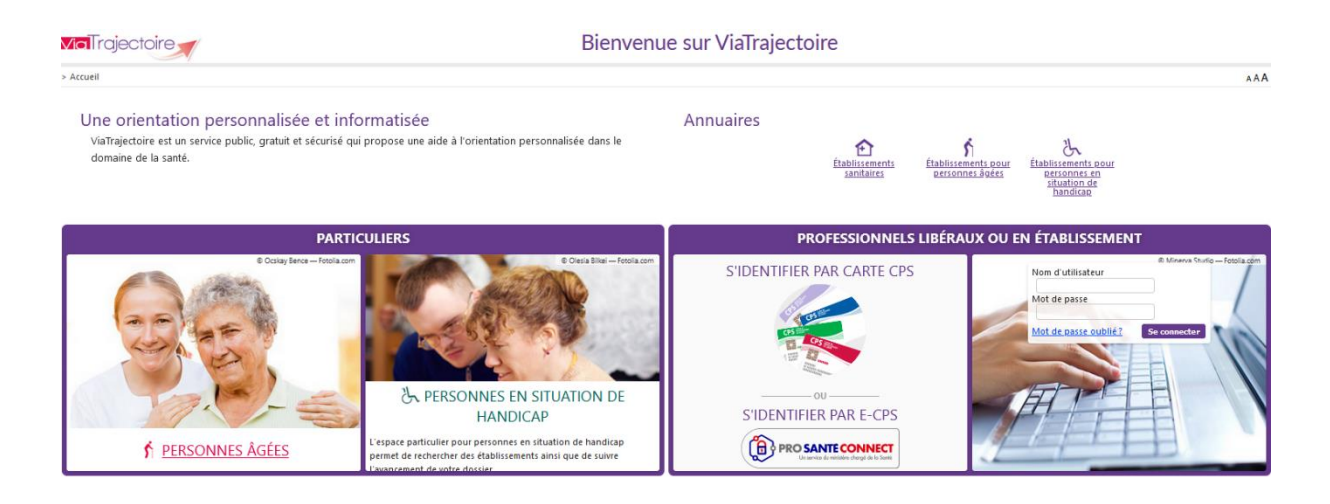

# 2 Accès par l'espace « Professionnels en établissement »

## 2.1 Pour accéder à votre espace

Chaque professionnel a un compte avec un nom d'utilisateur qui lui est propre. Le compte suit le professionnel tout au long de sa vie, ce sont les habilitations qui changent.

Vous devez vous rapprocher de votre **Référent structure** pour des problématiques sur votre compte et/ou habilitations.

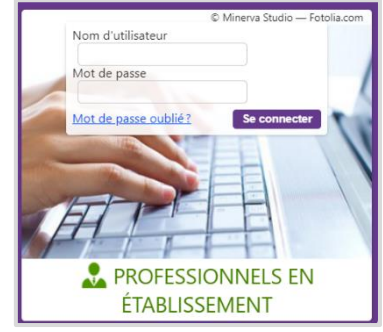

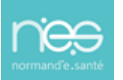

#### 2.1.1 **Connexion par login / mot de passe**

Lors de la création de votre compte, un login de connexion vous a été communiqué. Vous avez ensuite

pu choisir un mot de passe. Lorsque vous souhaitez vous connecter à ViaTrajectoire, renseignez ces deux informations dans les champs adéquats.

| Authentification forte                         | Fermer ×                                |
|------------------------------------------------|-----------------------------------------|
| Veuillez saisir ci-dessous le <b>c</b>         | ode OTP que vous avez reçu par email. ( |
| Code OTP                                       | Valider                                 |
| <u>Si vous n'avez pas reçu votre code, cli</u> | quez ici                                |
|                                                |                                         |

Une fenêtre d'information s'affichera alors qui vous demandera d'aller récupérer sur votre boite e-mail un code OTP afin de sécuriser votre connexion.

| Madame, Monsieur,                                                                                              |
|----------------------------------------------------------------------------------------------------|
|                                                                                                    |
|                                                                                                    |
| Suite à votre demande de connexion OTP, veuillez trouver ci-dessous le code vous permettant de vous connecter. |
|                                                                                                    |
| Vetre code OTD : 904070                                                                                        |
| Vote code OTP : 894079                                                                                         |
|                                                                                                    |
| Attention: Ce code n'est valable que pour une durée de 10 minutes.                                             |
|                                                                                                    |
| [Ce message est genere automatiquement par le logiciel via rajectore Formation, veunez ne pas y repondre.]     |
|                                                                                                    |

<u>Qu'est-ce que l'OTP et comment ça fonctionne ?</u> Un OTP (One Time Passeword) est un code de sécurité à usage unique qui vise à minimiser le risque de tentatives de connexion frauduleuses et garantir une sécurité élevée. Pour ViaTrajectoire, un OTP est à valider par l'utilisateur une fois pas tranche de 8h. La réception de cet OTP pourra se faire par mail ou par SMS (paramétrage à réaliser dans votre compte utilisateur pour la réception par SMS).

<u>Comment recevoir le code par SMS et non par mail ?</u> La première connexion en OTP se réalisera via la réception du code par mail, puis, il sera possible dans ViaTrajectoire, de réaliser un paramétrage en suivant la marche à suivre ci-dessous :

- Se rendre dans « Administration » / « Mon compte »
- Puis, saisir un numéro de téléphone portable, cliquer sur « Vérifier » (valider le lien reçu), sélections « SMS » dans la préférence de réception du code OTP et cliquer sur « Enregistrer ».

| ries reasona sonulmes minis - soor onnika                                                               | itoirits                                                                                                    |
|----------------------------------------------------------------------------------------------------|----------------------------------------------------------------------------------------------------|
| Nom*                                                                                                    | INCLUS .                                                                                                    |
| Prénom                                                                                                  | - Shakes                                                                                                    |
| Nom d'utilisateur*                                                                                      | Sector Contraction                                                                                                    |
| Email*                                                                                                  | Contemporation and the second second s |
| Téléphone                                                                                               |                                                                                                    |
| Fax                                                                                                    |                                                                                                    |
|                                                                                                    |                                                                                                    |
| Téléphone portable                                                                                      | Pour vous connecter en recevant un code par SMS, veuille<br>renseigner le champ ci-dessous. Ce numéro ne sero utilisé q<br>dans ce codre.                                                                                                    |
| Téléphone portable                                                                                      | Pour vous connecter en recevant un code par SMS, veuille<br>renseigner le champ ci-dessous. Ce numéro ne sera utuisé q<br>dans ce codre.<br>© <u>Venfier</u> (Valide)                                                                                                    |
| Téléphone portable           3         Préférence réception de code GTP                                 | Pour vous connecter en recevant un code par SMS, veuille<br>renseigner le champ ci-dessous. Ce numéro ne sera utilisé q<br>dans ce cadre<br>Vetofier (Validé)<br>EMAIL () SMS                                                                                                    |
| Téléphone portable                                                                                      | Pour vous connecter en recevant un code par SMS, veuille<br>renseigner le champ ci-dessous. Ce numéro ne sera utilisé q<br>dans ce codre.<br>© Verdier (Valide)<br>© EMAIL () SMS                                                                                                    |
| Téléphone portable<br>Préférence réception de code OTP<br>Mot de passe<br>Profession*                   | Pour vous connecter en recevant un code par SMS, veuille<br>renseigner le champ ci-dessous. Ce numéro ne sera utilisé q<br>dans ce codre.<br>© Vector (Valide)<br>© EMAIL () SMS<br>Maddifier<br>Autre                                                                                                    |
| Téléphone portable<br>3 Préférence réception de code OTP<br>Mot de passe<br>Profession*<br>Id nationaux | Pour vous connecter en recevant un code par SMS, veuille<br>renseigner le champ ci-dessous. Ce numéro ne sera utilisé q<br>dans ce codre<br>© EMAIL O SMS<br>Madifier<br>Autre<br>FINESS/identifiant interne                                                                                                    |

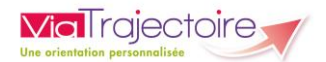

#### 2.1.2 **Connexion par carte**

Sur la page d'accueil de ViaTrajectoire, cliquer sur « S'identifier par carte CPS »

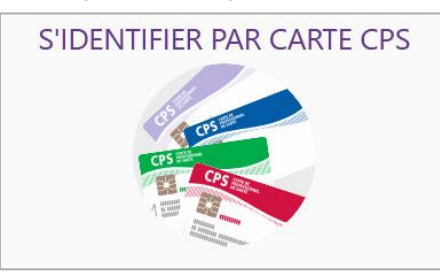

 Renseigner votre nom d'utilisateur et votre mot de passe ViaTrajectoire puis cliquer sur « Se connecter »

| Première connexion par carte CPX                      |                                                                                                    |  |  |  |  |  |  |
|-------------------------------------------------------|----------------------------------------------------------------------------------------------------|--|--|--|--|--|--|
| Espace profession                                     | nel                                                                                                    |  |  |  |  |  |  |
| Vous êtes un profession<br>Authentifiez-vous avec vos | Vous êtes un professionnel en établissement et vous avez déjà un compte ViaTrajectoire.<br>Authentifiez-vous avec vos identifiants habituels de ViaTrajectoire. |  |  |  |  |  |  |
| Identité                                              |                                                                                                    |  |  |  |  |  |  |
| Nom d'utilisateur                                     |                                                                                                    |  |  |  |  |  |  |
| Mot de passe                                          |                                                                                                    |  |  |  |  |  |  |
| S                                                     | e connecter                                                                                                    |  |  |  |  |  |  |

Vous pourrez, suite à ce paramétrage, soit vous connecter en CPx, soit par ProSantéConnect. La connexion via CPx permet de ne plus avoir de mot de passe à actualiser dans ViaTrajectoire et dispensera les utilisateurs de la connexion avec OTP.

#### 2.2 Pour accéder à un dossier

Plusieurs tableaux de bord sont disponibles, en fonction de vos habilitations.

| AN | NUAIRES                | SANITAIRE                | TAIRE GRAND ÂGE HANDICAP OBSERVATOIRE |                | ADMINISTRATION            |                              |
|----|------------------------|--------------------------|---------------------------------------|----------------|---------------------------|------------------------------|
|    |                        | 1                        | 2                                     | 3              |                           |                              |
|    | Se référe<br>votre esp | er à la fiche pr<br>pace | atique <b>Tablea</b>                  | ux de bord Pr  | escripteur sanita         | <b>ire</b> pour naviguer sur |
| B  | Se référe<br>espace    | er à la fiche pra        | atique <b>Tableau</b> :               | x de bord Rec  | <b>eveur sanitaire</b> po | our naviguer sur votre       |
| B  | Se référe<br>votre esp | er à la fiche pr<br>pace | atique <b>Tableaı</b>                 | ıx de bord Re  | ceveur EHPAD/US           | <b>LD</b> pour naviguer sur  |
| B  | Se référe<br>votre esp | er à la fiche pr<br>pace | atique <b>Tableau</b>                 | ıx de bord réc | lacteur EHPAD/US          | <b>SLD</b> pour naviguer sur |

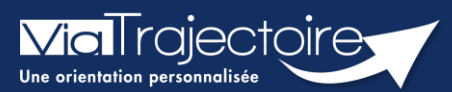

## Paramétrer la connexion par CPx

Tous modules

ViaTrajectoire devenant un service national, il est nécessaire pour l'éditeur d'assurer une connexion plus sécurisée de ses utilisateurs. Ainsi, la connexion à ViaTrajectoire s'effectue :

- Nom d'utilisateur/Mot de passe + **OTP (One Time Passeword).**
- Par connexion CPx ou e-CPx

Cette procédure explique le mode de paramétrage de la connexion avec une CPx (CPe/CPa/CPs).

# 1 Prérequis

- Avoir un compte nominatif dans ViaTrajectoire
- Avoir une carte CPx nominative
- Avoir un ordinateur équipé d'un lecteur CPx

# 2 Appairer ma carte CPx à mon compte ViaTrajectoire

Sur la page d'accueil de ViaTrajectoire, cliquer sur « S'identifier par carte CPS »

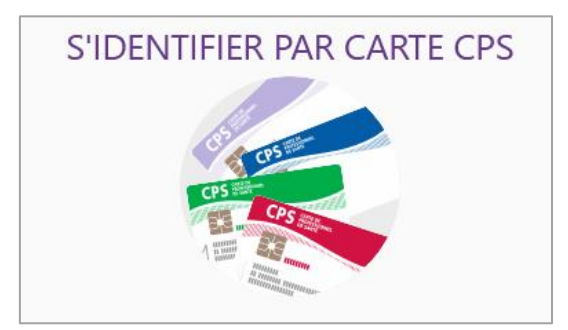

 Renseigner votre nom d'utilisateur et votre mot de passe ViaTrajectoire puis cliquer sur « Se connecter »

| Premi                                                 | ère connexion par carte CPX                                                                                   |
|-------------------------------------------------------|----------------------------------------------------------------------------------------------------|
| Espace profession                                     | nel                                                                                                    |
| Vous êtes un profession<br>Authentifiez-vous avec vos | nel en établissement et vous avez déjà un compte ViaTrajectoire.<br>identifiants habituels de ViaTrajectoire. |
| Identité                                              |                                                                                                    |
| Nom d'utilisateur                                     |                                                                                                    |
| Mot de passe                                          |                                                                                                    |
| S                                                     | ie connecter                                                                                                  |

Vous pourrez, suite à ce paramétrage, soit vous connecter en CPx, soit par ProSantéConnect.

La connexion via CPx permet de ne plus avoir de mot de passe à actualiser dans ViaTrajectoire et dispensera les utilisateurs de la connexion avec OTP (One Time Passeword).

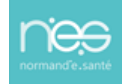

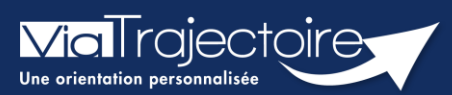

## Présentation du tableau de bord Receveur

Sanitaire

# Cette fiche vous permet de découvrir toutes les fonctionnalités accessibles depuis le tableau de bord Receveur (Responsable des admissions).

Lorsqu'une demande est envoyée à un EHPAD, les professionnels habilités peuvent y accéder à partir du tableau de bord.

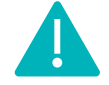

**Le tableau de bord** est accessible aux professionnels ayant une habilitation **« Responsable des admissions (SAN) ».** 

# 1 Le TDB (Tableau De Bord) Resp. Admissions

Le tableau de bord est accessible via le menu **Sanitaire** :

- Déroulez le menu de gestion SANITAIRE
- Cliquez sur TDB Resp. Admissions

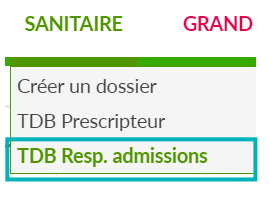

- **1.** La partie supérieure (de 1 à 5) permet de gérer les informations du tableau de bord (Choix de l'affichage, filtre par statut et recherche directe de demandes d'admission),
- 2. La partie inférieure (6 à 12) renvoie au contenu du tableau de bord et est organisée en différents onglets.

| <b>Via</b> Tr      | aject      | oire    |                                                    | UAIRES S        | ANITAIRE        | GRAND ÅGE OBSERVATOIRE AD                                                          | MINISTRATION                                                                                          |            | Bienv     | venue RECETTE 👻<br>Déconnexion |
|--------------------|------------|---------|----------------------------------------------------|-----------------|-----------------|------------------------------------------------------------------------------------|----------------------------------------------------------------------------------------------------|------------|-----------|--------------------------------|
| > <u>Accueil</u> > | Sanitaire  | > Recev | /eur                                               |                 |                 |                                                                                    |                                                                                                    |            |           | AAA (                          |
|                    | Eta        | blissem | ent * CENTRE CONVALES                              | CENCE LE CLOS   | S DU R          | • 1                                                                                | 4 Nom du patient                                                                                      | Ouvrir den | nandes    | Ouvrir TDB                     |
|                    |            | U       | nité * Toutes les unités                           |                 |                 | - 2                                                                                | 5 Dossier n°                                                                                          | Ouvrir den | nandes    | Ouvrir TDB                     |
|                    |            | Sta     | atuts 🥶 🥶 🧐 🖉 🕷                                    | 3 🕫 🌶           |                 |                                                                                    |                                                                                                    |            |           |                                |
|                    |            |         | Afficher les demandes désac                        | tivées par effe | et guichet unio | que                                                                                |                                                                                                    |            |           |                                |
|                    |            | Ré      | initialiser Filtrer                                |                 |                 |                                                                                    |                                                                                                    |            |           |                                |
|                    |            | _       |                                                    |                 | -               |                                                                                    |                                                                                                    |            |           |                                |
| Demand             | les en cou | rs      | Admissions Archivées                               | Annulées        |                 | 8                                                                                  |                                                                                                    |            | 6         | Ł Exporter                     |
| N°                 | Statut     | Ant.    | Identité                                           | Récept.         | Admiss.         | Envoyée par                                                                        | Pathologie                                                                                            |            | Envoyée à |                                |
| 3538231            |            |         | Mme CHEVALIER née<br>RICHARD Martine (68 ans)      | 11/01/2015      | 12/01/2015      | CH CHARTRES - LOUIS PASTEUR (LE COUDRAY)<br>CHIRURGIE B2 ORTHOPEDIE ET TRAUMATOLOG | - Chirurgie et lésions de la hanche<br>ilE Ostéosynthèse (ou autre traitement) pour fracture articula | aire       | Gériatrie |                                |
| 3649938            | 🥺<br>🔂 11  |         | Mme CHEVALIER née<br>RICHARD Catherine (91<br>ans) | 06/03/2015      | 10/03/2015      | CH CHARTRES - LOUIS PASTEUR (LE COUDRAY)<br>CHIRURGIE B2 ORTHOPEDIE ET TRAUMATOLOG | Chirurgie et lésions de la hanche     Ostéosynthèse (ou autre traitement) pour fracture articula      | aire 10    | Gériatrie | R 🗗                            |
| 3802135            | 1          |         | Mme CHEVALIER née<br>RICHARD Catherine (84<br>ans) | 16/06/2015      | 17/06/2015      | CH CHARTRES - LOUIS PASTEUR (LE COUDRAY)<br>CHIRURGIE B2 ORTHOPEDIE ET TRAUMATOLOG | Chirurgie et fractures du rachis, sans complications neuro<br>Fractures non opérées stables           | logiques   | Gériatrie |                                |

## 1.1 Partie supérieure

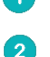

- Sélection de l'établissement receveur
- Sélection de l'unité d'admission

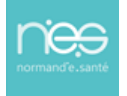

Filtre sur le statut relatif à l'avancement des demandes d'admission

#### **Recherche** d'une demande d'admission reçue **par nom du patient**

Une liste déroulante s'affiche dans laquelle l'utilisateur sélectionne l'usager recherché. Il suffit ensuite de cliquer sur **Ouvrir Demandes** pour accéder directement au contenu de la demande ou sur **Ouvrir TDB** pour visualiser l'onglet dans lequel se trouve la demande.

| Nom du patient |  | Ouvrir Dossier | Ouvrir TDB |  |
|----------------|--|----------------|------------|--|
|                |  |                |            |  |

#### **5 Recherche** d'une demande d'admission reçue **par numéro de dossier**

Le numéro de dossier ViaTrajectoire permet également de trouver la demande recherchée. Le fait de cliquer sur **Ouvrir Demandes** donne accès à son contenu et **Ouvrir TDB** à l'onglet où la demande figure.

| Dossier n° | Ouvrir Dossier | Ouvrir TDB |  |
|------------|----------------|------------|--|
|            |                |            |  |

## **1.2 Partie inférieure**

6 Export des demandes d'admission du tableau de bord

Le contenu de l'onglet en cours de consultation peut être intégralement exporté dans un fichier au format CSV. L'export prend en compte tous les filtres activés. Il est possible d'exporter le contenu d'un onglet autant de fois que nécessaire (ex : une fois pour une unité, une fois pour une autre).

**7** Onglets permettant de répartir les demandes d'admission en fonction de leur statut

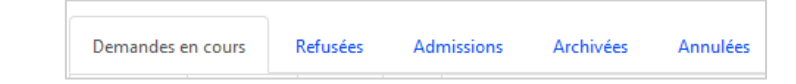

#### 8 Entêtes des colonnes permettant de trier les demandes d'admission

Certaines colonnes du tableau de bord permettent de trier les résultats affichés sur cette donnée. Lorsqu'il est possible de cliquer sur le libellé de l'entête, cela signifie que le tri est disponible pour cette information : *Numéro, Statut, Identité, Demande Anticipé, Identité, Réception, Admission.* Le sens du tri, ascendant ou descendant, est symbolisé par une petite flèche à côté du libellé de l'entête.

9 Ligne du tableau de bord correspondant à une demande d'admission

Chaque demande est identifiée par le numéro de dossier, le statut, la date de réception et d'admission, le service prescripteur, la pathologie, le nombre d'établissements contactées.

Accès au récapitulatif des autres unités d'admission contactées (l'icône est cliquable)

- **Relance** suite à la réception d'une demande d'admission
- 😰 Accès à la fonction **bloc-notes** et **impression** du dossier en cliquant sur l'icône imprimante

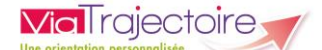

En cliquant sur l'icône se trouvant en fin de ligne dans le tableau de bord receveur, la fonction bloc-notes apparaît.

Il suffit de renseigner le texte dans la zone de saisie puis de cliquer sur le bouton **Enregistrer** pour sauvegarder le commentaire.

| BLOC NOTE DE LA DEMANDE Nº3649938            | ×           |
|----------------------------------------------|-------------|
| Mme CHEVALIER née RICHARD Catherine (91 ans) |             |
|                                              |             |
|                                              | Enregistrer |

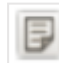

Lorsque des notes ont été saisies, l'icône du bloc-notes devient et les notes apparaissent au survol de la souris.

## 1.3 Les statuts relatifs à l'avancement des demandes d'admission

- Demande d'admission en cours de rédaction
- Demande d'admission en attente de réponse
- Demande d'admission refusée
- 💁 Demande d'admission ayant reçu un accord de principe
- Demande d'admission acceptée
- Accord confirmé Dossier à compléter pour l'admission
- Demande d'admission finalisée Patient admis

**Remarque :** Si l'utilisateur change d'onglet puis revient sur un onglet dans lequel il avait filtré le tableau de bord sur des statuts, ce filtre est réappliqué automatiquement.

## 1.4 Gestion des filtres

Au sein du tableau de bord, chaque dossier fait l'objet d'une ou plusieurs demandes d'admission transmises à des unités receveuses.

En cliquant sur une **icône de statut** puis sur le bouton **Filtrer**, vous pouvez sélectionner ou désélectionner les dossiers à garder visible dans le tableau de bord :

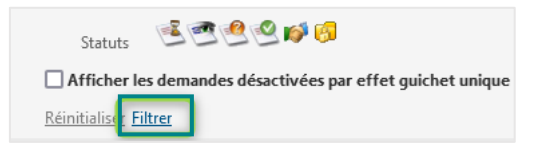

Pour enlever l'ensemble des filtres, vous devez cliquer sur **Réinitialiser**.

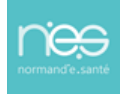

# **Receveur SMR, USP, HAD**

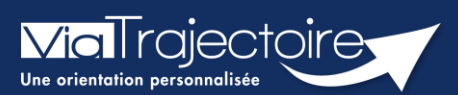

## Répondre à une demande d'admission

Sanitaire

Cette fiche pratique a pour but de présenter les fonctionnalités liées aux réponses formulées par les services d'aval dans ViaTrajectoire.

Ces fonctionnalités sont accessibles en fonction de vos droits utilisateurs.

# 1 Entrer dans le dossier concerné

Afin de répondre à une demande d'admission SMR, USP, HAD reçue :

- Déroulez le menu SANITAIRE
- Cliquez sur TDB Resp. admissions pour accéder au tableau de bord receveur Sanitaire.

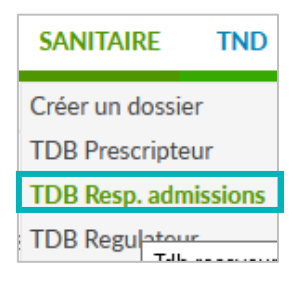

Sur le Tableau de Bord, sélectionnez **Demandes en cours** pour accéder à la demande d'admission.

Cliquez sur la ligne correspondant à la demande pour accéder au dossier usager et y répondre.

| Demandes e | en cours      | efusées       | Adr      | nissions Archivées | Annulée        | 5       |               |
|------------|---------------|---------------|----------|--------------------|----------------|---------|---------------|
| <u>N°</u>  | <u>Statut</u> | <u>Urgent</u> | <u>A</u> | <u>Identité</u>    | <u>Récept.</u> | Admiss. | Envoyée par   |
| 2038960    | <b>E</b>      | 2             |          | Mme KENT Clark     | 22 avr.        | 22 avr. | CH "JACQUES M |

# 2 Répondre à la demande

| 🔚 Tableau de bord 🕈 Dossier Précédent 🕴 | Dossier Sulvant                                                            | A Imprimer | Répondre *           | 2  | umé de la demande       |                   | -     |
|-----------------------------------------|----------------------------------------------------------------------------|------------|----------------------|----|-------------------------|-------------------|-------|
|                                         |                                                                            |            |                      | U  | N° dossier              |                   |       |
| Demande                                 |                                                                            |            |                      |    | Unité                   |                   |       |
| Informations relatives à la demand      | e                                                                          |            |                      |    | Identité                | tions (the second |       |
| Patient                                 | Mme TEST                                                                   |            |                      |    | Adresse                 |                   |       |
|                                         |                                                                            |            |                      |    | Orientation             |                   |       |
| Demande reçue le                        | 40 10 10 10 10 10 10 10 10 10 10 10 10 10                                  |            |                      | R  | éponse                  |                   | -     |
| Hospitalisé le                          |                                                                            |            |                      |    | Statut                  |                   |       |
| Admission souhaitée le                  |                                                                            |            |                      | н  | listorique des échanges | 2                 | +     |
| Prescripteur                            | perio contractó antes - antername                                          |            |                      | Pi | ièces jointes (0)       |                   | +     |
|                                         |                                                                            |            |                      | B  | loc Notes               |                   | +     |
| Unite                                   | the state of the second second second                                      |            |                      | A  | ctions sur la demande   |                   | -     |
| Écarts par rapport à l'offre de soins   | La pathologie définie lors de l'orientation n'est pas prise en charge.     |            |                      |    | A Normanu Dossiar       | 02 Colar dord     | er GA |
|                                         | La commune du référent sanitaire n'est pas dans la zone de couverture priv | ilégiée.   |                      |    | +2 Houveau Dossiei      | gu creer uussii   | er um |
| Dernière réponse                        | Acceptation Provisoire<br>Commentaire: ththdtghdgh                         | I Recette  | 29 oct.<br>Iormandie |    |                         |                   |       |
|                                         |                                                                            |            |                      | ~  |                         |                   |       |

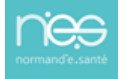

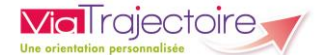

Sur la gauche de l'écran est affiché un descriptif complet de la demande avec des informations concernant : la demande, la **dernière réponse** effectuée, l'orientation, le volet médical, le volet soins et projet, le volet administratif et social, et le service demandeur.

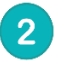

3

1

Sur la droite de l'écran sont affichées des informations sur le demandeur, le statut de la notification, une vue sur l'historique des actions dans ViaTrajectoire.

Pour donner une réponse à la demande d'admission, cliquez sur le bouton **Répondre**.

Trois options sont proposées :

- 1. Accepter la demande
- 2. Accord de principe
- 3. Refuser la demande

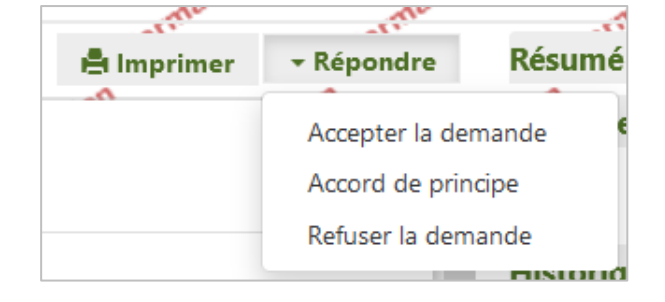

#### 2.1 Refuser la demande

Dans le cas du refus d'une demande, sélectionnez un motif de refus, puis cliquez sur **Refuser la demande**.

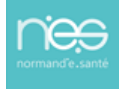

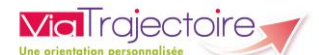

| REFUSER LA DEMANDE |                                                                                                    |  |  |  |  |  |  |  |
|--------------------|----------------------------------------------------------------------------------------------------|--|--|--|--|--|--|--|
|                    |                                                                                                    |  |  |  |  |  |  |  |
| Motif *            | Motifs de refus liés aux possibilités du receveur                                                                     |  |  |  |  |  |  |  |
|                    | O Les soins requis dépassent les possibilités de l'établissement.                                                     |  |  |  |  |  |  |  |
|                    | ○ L'âge du patient ne correspond pas à l'agrément de l'établissement ou de l'unité de soins.                          |  |  |  |  |  |  |  |
|                    | O Malgré une indication incontestable, aucune place ne sera disponible dans un délai raisonnable.                     |  |  |  |  |  |  |  |
|                    | 🔘 Il n'y a pas de disponibilité pour une prise en charge sur la période demandée.                                     |  |  |  |  |  |  |  |
|                    | O L'offre de soins de l'établissement ne correspond pas aux besoins du patient.                                       |  |  |  |  |  |  |  |
|                    | O Notre offre de soins est temporairement modifiée.                                                                   |  |  |  |  |  |  |  |
|                    | 🔘 Une demande similaire existe déjà (doublon).                                                                        |  |  |  |  |  |  |  |
|                    | Motifs de refus liés au prescripteur                                                                                  |  |  |  |  |  |  |  |
|                    | 🔘 Le prescripteur n'a pas confirmé l'accord initial.                                                                  |  |  |  |  |  |  |  |
|                    | ○ La rédaction du dossier ne permet pas de se prononcer.                                                              |  |  |  |  |  |  |  |
|                    | Motifs de refus liés au patient / à sa situation / à ses besoins de santé                                             |  |  |  |  |  |  |  |
|                    | O L'HAD n'est pas acceptée par l'établissement médico-social hébergeant le patient.                                   |  |  |  |  |  |  |  |
|                    | O Le patient ou sa famille n'est pas domicilié sur le territoire de recrutement de l'établissement.                   |  |  |  |  |  |  |  |
|                    | 🔘 Le patient, tel que décrit, relève d'un autre type de prise en charge.                                              |  |  |  |  |  |  |  |
|                    | O Une autre structure ou une autre organisation est déjà en place autour du patient et répond à ses besoins.          |  |  |  |  |  |  |  |
|                    | O Le patient ou son entourage refuse l'établissement proposé.                                                         |  |  |  |  |  |  |  |
|                    | O Le niveau de soins requis n'exige pas ce type d'établissement, une autre orientation est préférable.                |  |  |  |  |  |  |  |
|                    | 🔘 Il n'y a pas de médecin traitant ou le médecin traitant a émis un avis défavorable pour une prise en charge en HAD. |  |  |  |  |  |  |  |
|                    | 🔘 ll n'y a pas de droits ouverts à l'assurance maladie ou pas de prise en charge financière.                          |  |  |  |  |  |  |  |
|                    | O Après évaluation, l'environnement ne permet pas une prise en charge en HAD                                          |  |  |  |  |  |  |  |
|                    | O Après évaluation, l'incertitude de l'évolution à court terme ne permet pas d'élaborer un projet de réadaptation     |  |  |  |  |  |  |  |
| Précision          | (Max. 1000 caractères)                                                                                                |  |  |  |  |  |  |  |
|                    |                                                                                                    |  |  |  |  |  |  |  |
|                    |                                                                                                    |  |  |  |  |  |  |  |
|                    | Refuser la demande Annular                                                                                            |  |  |  |  |  |  |  |
|                    | Neruset la demande Annulet                                                                                            |  |  |  |  |  |  |  |

Une fois que la demande sera refusée, la notification apparaitra sur le Tableau de Bord **Refusées**.

| Demandes e | en cours      | Refusées | Admissions Archivées Annulées             |         |         |
|------------|---------------|----------|-------------------------------------------|---------|---------|
| <u>N°</u>  | <u>Statut</u> | Ant.     | <u>ldentité</u>                           | Récept. | Admiss. |
| 2038961    | 961           |          | Mme LANE Lois (née le 13/09/1988, 33 ans) | 22 avr. | 22 avr. |

## 2.2 Mettre la demande en accord de principe

Pour modifier le statut de la demande, cliquez sur la notification et cliquez sur le bouton **Répondre**.

Trois options sont alors proposées :

- Accepter la demande
- Accord de principe
- Refuser la demande

| ▼ Répondre R       | tésumé de la der       | nande      |                  | +* |
|--------------------|------------------------|------------|------------------|----|
| Accepter la deman  | ide e                  | ^          | ^                | ÷  |
| Accord de principe | e Statut               | Acceptatio | on provisoire DA |    |
| Refuser la demand  | le nission à partir du | 25/04/2022 |                  |    |

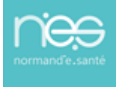

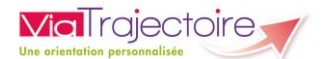

1

3

#### Une fenêtre s'affiche :

| CCORD DE PRINCIPE<br>Admission envisagée entre le (ou à |                                  |
|---------------------------------------------------------|----------------------------------|
| partir du)                                              | Envoi d'un consultant            |
| Conditions / commentaires : *                           | (Max. 1000 caractères)           |
|                                                         | 3 Enregistrer la réponse Annuler |

En cas d'accord de principe, une fenêtre apparaît permettant de renseigner la période d'admission envisagée ou la date à partir de laquelle celle-ci est éventuellement possible.

La rubrique conditions/commentaires est quant à elle obligatoire.

Cliquez sur **Enregistrer la réponse**.

La demande apparaitra sur le Tableau de Bord **Demandes en cours**, comme ci-dessous.

| Demandes en cours |               | Refusées      | Adr         | nissions Archivées Annulées |         |         |
|-------------------|---------------|---------------|-------------|-----------------------------|---------|---------|
| <u>N°</u>         | <u>Statut</u> | <u>Urgent</u> | <u>Ant.</u> | Identité                    | Récept. | Admiss. |
| 2038960           | 2             |               |             | Mme KENT Clark (41 ans)     | 22 avr. | 22 avr. |

#### 2.3 Accepter la demande

• En cas d'acceptation de la demande, indiquez la **date d'admission possible** du patient dans la fenêtre qui s'affiche, en utilisant l'icône représentant un calendrier.

| Acceptation du patient                                                                                   |                                                                             | ,                              |
|----------------------------------------------------------------------------------------------------|-----------------------------------------------------------------------------|--------------------------------|
| Admission possible le *<br>Note : le prescripteur n'a pas renseigné de da<br>Conditions / commentaires : | 30/04/2022 🗮<br>te d'hospitalisation pour ce patient.<br>dgdtjgycifrur-uitè |                                |
|                                                                                                    |                                                                             | Enregistrer la réponse Annuler |

 Une attestation d'arrivée peut être renseignée dans le cas où la personne est prise en charge à la date du jour ou auparavant.

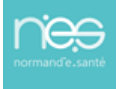

| restation d'arri | VÉE                  |            |  |  |                       |     |
|------------------|----------------------|------------|--|--|-----------------------|-----|
| Date             | d'admission réelle * | 30/04/2022 |  |  |                       |     |
|                  |                      |            |  |  | Attestation d'arrivée | Ann |

# 2.4 Une fois que la demande est acceptée, la notification apparait sur le Tableau de Bord Admissions.

| Demandes e | en cours      | Refusées | Admissions | Archivées        | Annulées |         |         |
|------------|---------------|----------|------------|------------------|----------|---------|---------|
| <u>N°</u>  | <u>Statut</u> | Ant.     |            | Récept.          | Admiss.  |         |         |
| 2038960    |               |          | Mm         | ne KENT Clark (4 | 1 ans)   | 22 avr. | 22 avr. |

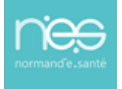

**Via**Trajectoire

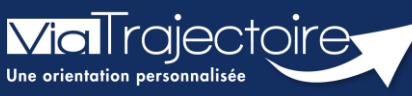

Gestion des demandes guichet unité d'admission

Sanitaire

# Cette fiche pratique a pour but de détailler la procédure relative à la gestion des demandes reçues sur un guichet unique d'admission.

Le guichet unique d'admission permet aux établissements sanitaires une gestion simplifié des demandes reçues par les différentes unités d'un même guichet.

Ces fonctionnalités sont accessibles aux professionnels ayant des habilitations dans un établissement faisant partis d'un guichet unique.

# 1 Accéder aux demandes reçues

Afin d'accéder aux demandes reçues par l'établissement sanitaire :

- Cliquez sur Sanitaire
- Sélectionnez TDB Rep. Admissions dans le menu déroulant.
- Sélectionnez la demande concernée sur le tableau de bord.

| SANITAIRE        | TND    | GRAND Â |
|------------------|--------|---------|
| Créer un dossier |        |         |
| TDB Prescripteu  | ir     |         |
| TDB Resp. admi   | ssions |         |
|                  |        |         |

| <u>N°</u> | <u>Statut</u> | <u>Urgent</u> | <u>A</u> | Identité | Récept. | Admiss. | Envoyée par | Pb Infectieux | Pathologie                                            | Envoyée à |    |
|-----------|---------------|---------------|----------|----------|---------|---------|-------------|---------------|-------------------------------------------------------|-----------|----|
| 2040110   | 9             |               |          |          | 07 déc. | 22 déc. |             |               | Greffe cardiaque<br>En phase pré ou post chirurgicale | SSR14     | Pè |

# 2 Répondre à la demande

- Cliquez sur **Répondre** pour répondre à la demande en choisissant soit :
- Accepter la demande,
- Accord de principe
- Refuser la demande.

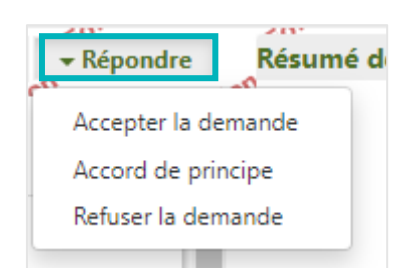

 Depuis la fenêtre qui s'affiche, dans le cas d'une demande faite sur un guichet unique d'admission, cochez la case apparaissant en bas pour désactiver les demandes reçues sur les autres unités du guichet unique.

| ACCEPTATION DU PATIENT                                                    |                                                                                                    | ×    |
|---------------------------------------------------------------------------|----------------------------------------------------------------------------------------------------|------|
| Admission possible le *<br>Note : le prescripteur n'a pas renseigné de di | 22/12/2022 🗮                                                                                                    |      |
| Conditions / commentaires :                                               | (Max. 1000 caractères)                                                                                                    |      |
| ſ                                                                         | Cocher cette case pour désactiver automatiquement les envois vers les autres unités du guichet  Enregistrer la réponse Annu | ıler |

- Cette case peut être cochée dans le cas d'une acceptation, d'un accord de principe ou d'un refus, afin de supprimer les demandes faites sur les autres unités du guichet.
- Cliquez sur Enregistrer la réponse.

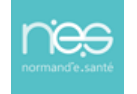

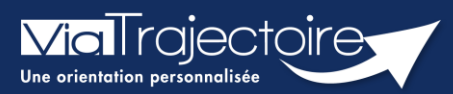

## Signaler la non-venue du patient

Sanitaire

Cette fiche pratique vous indique comment signaler un patient venant du domicile n'ayant jamais été admis au sein de votre structure alors que la demande d'admission était au statut **Confirmation proposition d'accueil** avec une icône Poignée de mains.

En tant que responsable des admissions, signaler la non-venue de ce patient permet :

- De mettre à jour le tableau de bord receveur ainsi que celui du prescripteur.
- D'alimenter les statistiques d'activité de la structure.

# 1 Accéder au tableau de bord et ouvrir le dossier

• Accéder à la demande pour signaler la non-venue du patient depuis votre tableau de bord dans l'onglet **Demandes en cours**.

|   |                                                            |               | Etablisseme      | ent *             | · · · · · · · · · · · · · · · · · · · |                |         |             |  |  |  |  |  |  |  |
|---|------------------------------------------------------------|---------------|------------------|-------------------|---------------------------------------|----------------|---------|-------------|--|--|--|--|--|--|--|
|   |                                                            |               | Un               | iité *            | •                                     |                |         |             |  |  |  |  |  |  |  |
|   | Statuts 🖻 🖻 🗐 🎯                                            |               |                  |                   |                                       |                |         |             |  |  |  |  |  |  |  |
|   | Afficher les demandes désactivées par effet guichet unique |               |                  |                   |                                       |                |         |             |  |  |  |  |  |  |  |
|   |                                                            |               | <u>Réinitial</u> | liser <u>Filt</u> | rer                                   |                |         |             |  |  |  |  |  |  |  |
| 9 | Demandes en cours Refusées Admissions Archivées Annulées   |               |                  |                   |                                       |                |         |             |  |  |  |  |  |  |  |
|   | <u>N°</u>                                                  | <u>Statut</u> | <u>Urgent</u>    | <u>A</u>          | <u>Identité</u>                       | <u>Récept.</u> | Admiss. | Envoyée par |  |  |  |  |  |  |  |
|   |                                                            | ø             |                  |                   |                                       | 04 août        | 16 août |             |  |  |  |  |  |  |  |

La demande d'admission doit être au statut Confirmée.

# 2 Signaler la non-venue du patient

Une fois sur la demande du patient, cliquez sur l'onglet **Répondre** afin de **Signaler la nonvenue du patient** au sein de votre structure.

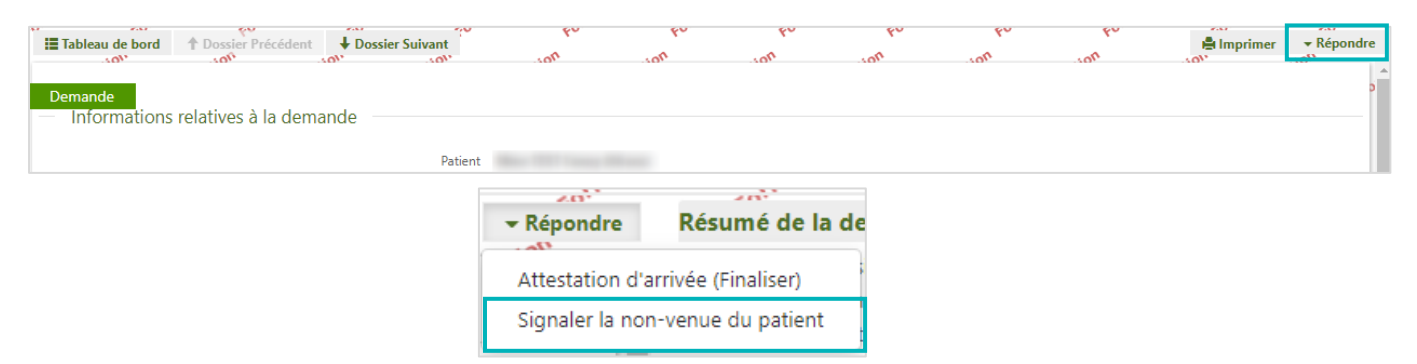

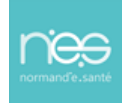

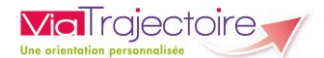

Vous devez renseigner le motif de la non-venue du patient. Puis cliquez sur **Confirmer la non-venue du patient**.

| SIGNALER LA NON-VENUE DU PATIENT |                                                                   | ×                                         |
|----------------------------------|-------------------------------------------------------------------|-------------------------------------------|
|                                  |                                                                   |                                           |
| Motif                            | O L'amélioration de l'état du patient rend la prise en charge ina | ppropriée.                                |
|                                  | <ul> <li>Report ou annulation d'intervention.</li> </ul>          |                                           |
|                                  | O Aggravation de l'état du patient, réintervention, complication  | IS                                        |
|                                  | O Patient décédé.                                                 |                                           |
|                                  | Refus ou annulation par le patient ou sa famille.                 |                                           |
| Précision                        | (Max. 1000 caractères)                                            |                                           |
|                                  |                                                                   |                                           |
|                                  |                                                                   |                                           |
|                                  |                                                                   |                                           |
|                                  | /                                                                 |                                           |
|                                  |                                                                   |                                           |
|                                  |                                                                   | Confirmer la non-venue du patient Annuler |

La demande bascule alors vers l'onglet **Annulées** du tableau de bord. Avec le motif de l'annulation des demandes.

| Demandes en cours |               | Refusées Admissions |                 | Archivées      | Annulées |                 |               |                                           |           |                     |   |
|-------------------|---------------|---------------------|-----------------|----------------|----------|-----------------|---------------|-------------------------------------------|-----------|---------------------|---|
| <u>N°</u>         | <u>Statut</u> | A                   | <u>Identité</u> | <u>Récept.</u> | Admiss.  | Envoyée par     | Pb Infectieux | Pathologie                                | Envoyée à | Motif<br>annulation |   |
|                   | 163           |                     | Mme             | 09 août        | 11 août  | 10711-0011-1    |               | Soins palliatifs et<br>Situations de pris | HAD       | Report ou annula    |   |
|                   | 163           |                     | Mme .           | 05 août        | 05 août  | 11 Anno 11 Mil. |               | Cicatrices pathol<br>chéloides, cicatri   | HAD       | Refus ou annulati   | ₽ |

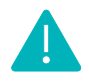

Lorsque l'on signale la non-venue d'un patient au sein de la structure :

- Les tableaux de bord des prescripteurs et des receveurs sont à jour ;
- Un dossier finalisé est archivé et comptabilisé dans les statistiques d'activité.

Cette fonction ne doit pas être utilisée pour mettre de l'ordre dans votre tableau de bord. En effet, cela fausserait vos statistiques et par conséquence la réalité de votre activité.

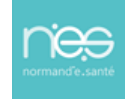

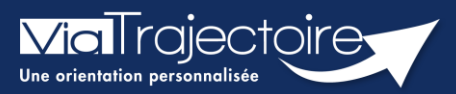

## Confirmation par le service d'aval

Sanitaire

Cette fiche pratique vous indique comment confirmer la demande une fois l'admission acceptée, si le service prescripteur n'a pas confirmé la demande.

## 1 Ouvrir le dossier

Sur votre TDB Resp. Admissions, ouvrez la demande en question.

| Demandes en cours Refusées Admissions Archivées Annulées |        |        |          |                                                                                                    |         |         |             | 🛓 Exporter    |            |           |    |
|----------------------------------------------------------|--------|--------|----------|----------------------------------------------------------------------------------------------------|---------|---------|-------------|---------------|------------|-----------|----|
| <u>N°</u>                                                | Statut | Urgent | <u>A</u> | <u>Identité</u>                                                                                                    | Récept. | Admiss. | Envoyée par | Pb Infectieux | Pathologie | Envoyée à |    |
|                                                          | 2      |        |          | $\{0,1,1,2,2,3,3,4,3,1,3,4,3,3,4,3,3,4,3,3,4,3,3,4,3,3,4,3,3,4,3,3,4,3,3,4,3,3,4,3,4,4,3,4,4,3,4,4,3,4,4,4,4,4,4,4,4,4,4,4,4,4,4,4,4,4,4,4,4$ |         |         |             |               |            | A         | Pe |

# 2 Confirmer la demande

Dans l'onglet **Répondre**, vous aurez la possibilité de **Confirmer la demande avec l'accord du patient** 

| ▼ Répondre                                    | Résumé de la demande |  |  |  |  |  |
|-----------------------------------------------|----------------------|--|--|--|--|--|
| Accepter la demande                           |                      |  |  |  |  |  |
| Accord de prir                                | ncipe                |  |  |  |  |  |
| Refuser la dem                                | Refuser la demande   |  |  |  |  |  |
| Confirmer la demande avec l'accord du patient |                      |  |  |  |  |  |

Au clic sur le bouton concerné, la fenêtre suivante apparaîtra :

| ENREGISTRER LA CONFIRMATION AVEC L'A                        | CCORD DU PRESCRIPTEUR                                                                                        |
|-------------------------------------------------------------|----------------------------------------------------------------------------------------------------|
| Date d'hospitalisation                                      | 04/01/2023                                                                                                   |
| Date d'admission prévue, confirmée *                        | 04/01/2023                                                                                                   |
| Date d'échange avec le prescripteur *                       |                                                                                                    |
| Commentaire ( identité ou fonction du<br>correspondant) : * | (Max. 1000 caractères)                                                                                       |
| Le prescrip<br>pour sa prise e                              | oteur vous a confirmé avoir obtenu l'accord formel du patient<br>en charge dans votre unité.                 |
| Cette confirmation engag                                    | je le prescripteur, elle lui sera transmise et annulera tous les échanges avec les autres unités contactées. |
|                                                             | Accord du patient Annuler                                                                                    |

Le statut de la demande est alors modifié dans la demande et également sur le TDB.

Statut Konfirmation par le receveur de la proposition d'accueil

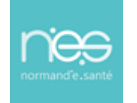

## RECEVEUR

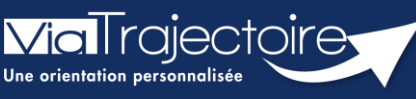

Relancer une unité prescriptrice : demande de confirmation

Sanitaire

Cette fiche vous indique comment permettre à une unité receveuse de relancer une unité prescriptrice 72 heures après avoir accepté la demande d'admission, afin qu'elle confirme l'accord proposé.

Sur votre tableau de bord receveur, une icône de relance apparait sur les demandes pouvant être relancées.

| Demand    | es en cours | Fo <sup>*</sup><br>Refusées | Adı                      | For<br>Nesions Archivee | FO'<br>on<br>s Annulée | For        | Fo,             | For For              | Fo,                                        | pon mation                    | Exporter |
|-----------|-------------|-----------------------------|--------------------------|-------------------------|------------------------|------------|-----------------|----------------------|--------------------------------------------|-------------------------------|----------|
| <u>N°</u> | Statut      | <u>Urgent</u>               | <u>دوم</u> م<br><u>م</u> | Identité                | Récept.                | Admiss.    | Envoyée par     | ېمې<br>Pb Infectieux | Pathologie                                 | ço <sup>r.</sup><br>Envoyée à | ¢on.     |
| 203698    | 9 <u> </u>  |                             |                          | Mme OCTOBBRE            | 19/10/2021             | 25/10/2021 | CH demo 14 BN   |                      | Amputation de<br>Amputation et In          | SSR61                         | Pe       |
| 203660    | 3 <b>T</b>  |                             |                          | Mme BOND James          | 08/09/2021             | 03/09/2021 | CH demo 14 BN 2 |                      | Facteurs de fragilit<br>Susceptibles d'agg | SSR61                         | Pe       |
| 203536    |             |                             |                          | Mme DURAND Lo           | 18/02/2021             | 22/02/2021 | CH demo 61 BN   |                      | Artériopathies chr<br>Après décompens      | SSR61                         | o de     |

Cette icône verte se trouve en bout de ligne.

| 2035360 | 1 | M | 18/02/2021 | 22/02/2021 | СН | Art<br>Apr | <b>^</b> | 🗘 De |
|---------|---|---|------------|------------|----|------------|----------|------|
|---------|---|---|------------|------------|----|------------|----------|------|

En cliquant sur l'icône, une fenêtre s'ouvre demandant de confirmer la relance de l'unité prescripteur. Cliquez sur le bouton « **Valider** ».

| Relancer le prescripteur                   |                                     |  |  |  |  |  |  |
|--------------------------------------------|-------------------------------------|--|--|--|--|--|--|
| Êtes-vous sûr(e) de vouloir relancer l'uni | té prescriptrice de cette demande ? |  |  |  |  |  |  |
|                                            | Valider Annuler                     |  |  |  |  |  |  |

Après la relance, une icône de couleur rouge apparait en début de ligne de votre tableau de bord. Cette icône vous indique que l'unité prescriptrice a bien été relancée pour obtenir la confirmation attendue.

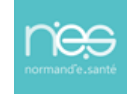

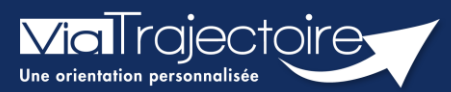

## Consulter l'historique des actions

Sanitaire

Cette fiche pratique vous indique comment consulter l'historique des actions sur un dossier sanitaire.

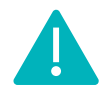

L'historique des actions est accessible aux utilisateurs disposant d'un profil **Prescripteur médical**, **équipe soignante, gestionnaire administratif et social**.

Au sein d'un dossier d'admission, le menu à droite dans la partie **Suivi du dossier** permet d'accéder à **l'Historique des actions** :

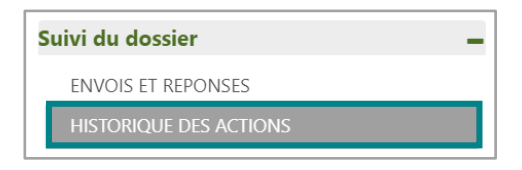

Dans cette partie, il est possible de visualiser :

- Les opérations effectuées sur le dossier par le service prescripteur (création et modification du dossier, validation des volets, etc...)
- Les **réponses des unités** de soins contactées (refus, accord de principe, acceptation etc...).

La date et l'heure à laquelle chaque opération a été réalisée ainsi que son auteur sont retranscrits de façon chronologique :

| Historique des opérations effectuées sur le dossier |                                                                |          |                                                |                                |
|-----------------------------------------------------|----------------------------------------------------------------|----------|------------------------------------------------|--------------------------------|
| Actions du prescripteur                             | 4                                                              | 2        |                                                | Réponses des unités receveuses |
|                                                     | Mercredi                                                       | 07 Juin  | n 2023                                         |                                |
|                                                     |                                                                | 11<br>Cł | 1:00 Lecture de la demande<br>:H demo 14 : HAD |                                |
|                                                     |                                                                |          | Autre                                          | ian                            |
|                                                     | CH demo 14 : HAD<br>Envoi de la demande 09:32                  |          |                                                |                                |
|                                                     | Formation14 Demo<br>Autre<br>Contact-viatrajectoire@norman     |          |                                                |                                |
| Mise à jour                                         | de la date d'admission souhaitée 09:32                         |          |                                                |                                |
|                                                     | Formation14 Demo<br>Autre<br>i contact-viatrajectoire@norman   |          |                                                |                                |
|                                                     | CH demo 14<br>Ajout de l'unité HAD 09:32                       |          |                                                |                                |
|                                                     | Formation14 Demo<br>Autre<br>I contact-viatrajectoire@norman   |          |                                                |                                |
|                                                     | Validation globale 09:31                                       |          |                                                |                                |
|                                                     | Formation14 Demo<br>Autre<br>Isi contact-viatrajectoire@norman |          |                                                |                                |
|                                                     | Validation du volet administratif 09:31                        |          |                                                |                                |
|                                                     | Formation14 Demo<br>Autre<br>III contact-viatrajectoire@norman |          |                                                |                                |

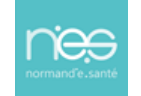

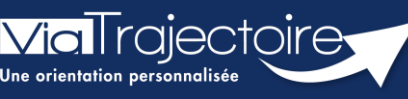

Créer un dossier Grand Âge à partir d'un dossier Sanitaire

Sanitaire

En tant que professionnel de santé dans le secteur sanitaire, il est possible de créer un dossier de demande d'admission en établissement pour Personnes Agées en récupérant automatiquement une partie des données saisies dans un dossier sanitaire.

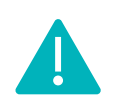

Cette opération peut être réalisée par les utilisateurs disposant d'un profil **Prescripteur médical, équipe soignante, gestionnaire administratif et social.** 

# 1 Accéder au dossier Sanitaire

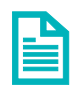

Se référer à la fiche pratique Se connecter à ViaTrajectoire (FP\_VT\_TM11)

# 2 Créer un dossier GA à partir du dossier Sanitaire

- 1. Entrez dans le dossier du patient via le tableau de bord
- 2. Dans la partie Actions sur le dossier, cliquez sur Créer dossier GA.

| SANITAIRE        |
|------------------|
| Créer un dossier |
| TDB Prescripteur |

**NB**: il est recommandé d'attendre que le dossier sanitaire soit intégralement complété avant de cliquer sur **Créer dossier GA**.

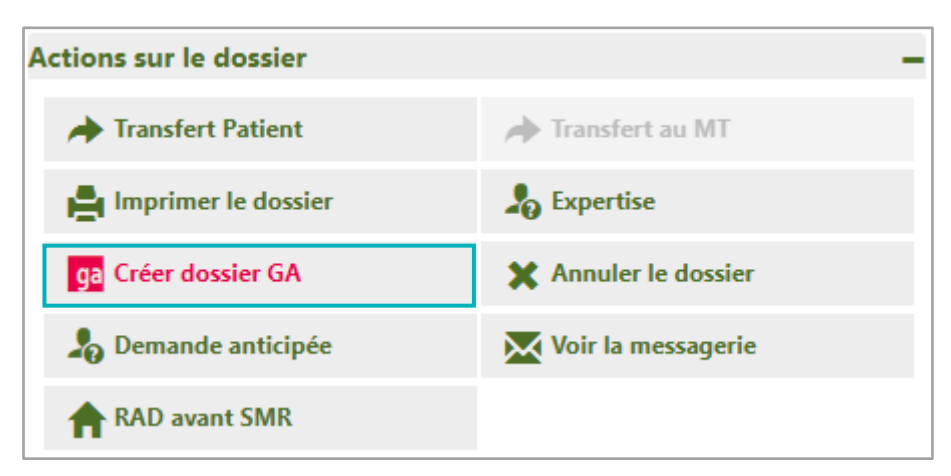

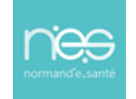

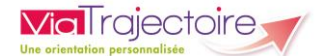

Il vous est alors proposé la création d'un dossier médico-social. Une fois les éléments complémentaires ajoutés, cliquez sur **Créer le dossier.** 

3. Complétez le volet administratif puis dans la partie **Contenu du dossier**, cliquez sur **VOLET MEDICAL** 

| Contenu du dossier  |                  | Ξ |
|---------------------|------------------|---|
| VOLET ADMINISTRATIF | Validé (04 nov.) |   |
| VOLET MÉDICAL       | Non Renseigné    |   |
| VOLET AUTONOMIE     | Non Renseigné    |   |
| PIÈCES JOINTES      |                  |   |

Un message vous propose la création du volet médical à partir du dossier sanitaire.

Cliquez sur le bouton Oui

| Créati | ion du volet médical                                                                                                    | Fermer × |  |  |  |
|--------|----------------------------------------------------------------------------------------------------|----------|--|--|--|
|        |                                                                                                    |          |  |  |  |
|        | Importer les données médicales du dossier sanitaire                                                                             |          |  |  |  |
|        | ViaTrajectoire vous propose d'importer les données présentes dans le dossier sanitaire afin de pré-remplir le volet<br>médical. |          |  |  |  |
|        | Pensez à enregistrer le volet afin de prendre en compte l'import des données.                                                   |          |  |  |  |
|        | Voulez-vous importer les données médicales qui figurent dans le dossier sanitaire du patient ?                                  |          |  |  |  |
|        | Oui Non                                                                                                    |          |  |  |  |

Les éléments en commun dans les dossiers Sanitaire et Grand Âge sont préremplis. Il est nécessaire de compléter et **Valider** les éléments.

La même opération sera à répéter sur le volet Autonomie.

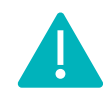

Une fois la copie effectuée, les dossiers Sanitaire et Grand Âge seront indépendants. Les mises à jour seront donc à effectuer dans les deux dossiers.

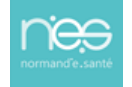